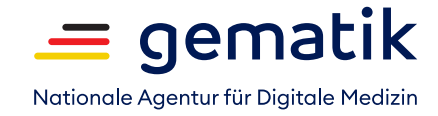

## Einsatz eGK/SMC-B/HBA in Praxen

| eGK im Kartenlesegerät um                                                                                                    | eGK<br>steckt | SMC-B<br>steckt | eHBA<br>steckt | QES |
|----------------------------------------------------------------------------------------------------|---------------|-----------------|----------------|-----|
| <ol> <li>Versichertenstammdatenmanagement (VSDM)</li> <li>1.1. Nachweis des Versicherungsverhältnisses des<br/>Patienten und Übernahme Versichertenstammdaten<br/>ins PVS</li> </ol> | <             |                 | 8              | 8   |
| <b>2. E-Rezept</b><br>2.1. E-Rezept anlegen und inhaltlich prüfen                                                                                                    | <b>8</b> *    |                 | 8              | 8   |
| 2.2. E-Rezept signieren                                                                                                    | 8             |                 |                |     |
| <b>3. Notfalldatenmanagement (NFDM)</b><br>3.1. Notfalldaten im PVS anlegen                                                                                                    | 8*            | 8               | 8              | 8   |
| 3.2. Notfalldaten von der eGK lesen                                                                                                    | **            |                 | 8              | 8   |
| 3.3. Notfalldaten signieren                                                                                                    | 8             | 8               |                |     |
| 3.4. Notfalldaten auf eGK speichern                                                                                                    | $\checkmark$  |                 | 8              | 8   |
| <ul> <li><b>4. Elektronischer Medikationsplan (eMP)</b></li> <li>4.1. Medikationsplan im PVS anlegen</li> </ul>                                                                      | 8*            | 8               | 8              | 8   |
| 4.2. eMP von der eGK lesen                                                                                                    | ***           |                 | 8              | 8   |
| 4.3. eMP auf eGK speichern                                                                                                    | ***           |                 | 8              | 8   |
| 5. KIM-Nachricht<br>5.1. KIM Nachrichten versenden/empfangen<br>über das KIM-Postfach der Einrichtung                                                                                | 8             |                 | 8              | 8   |

\* Voraussetzung: eGK wurde bereits im Quartal eingelesen

\*\* Hat der Versicherte PIN-Schutz aktiviert, ist außerhalb des Notfalls eGK-PIN-Eingabe erforderlich

\*\*\* eGK-PIN-Eingabe erforderlich, wenn nicht durch Versicherten deaktiviert

\*\*\*\* SMC-B Signatur ist zulässig aber nur wenn HBA nicht verfügbar oder QES technisch nicht möglich

Einsatz eGK/SMC-B/HBA in Praxen S. 2

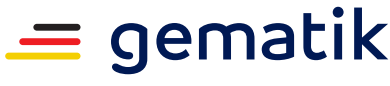

Nationale Agentur für Digitale Medizin

| eGK im Kartenlesegerät um                                                                                    | eGK<br>steckt | SMC-B<br>steckt | eHBA<br>steckt | QES |
|----------------------------------------------------------------------------------------------------|---------------|-----------------|----------------|-----|
| 5.2. KIM Nachrichten versenden/ empfangen über<br>das persönliche KIM-Postfach des Heilberuflers             | 8             |                 |                | 8   |
| <ul> <li>6. Elektronische Arbeitsunfähigkeitsbescheinigung (eAU)</li> <li>6.1. eAU im PVS anlegen</li> </ul> |               | 8               | 8              | 8   |
| 6.2. eAU signieren                                                                                           | 8             | ****            |                |     |
| 6.3. eAU versenden                                                                                           | 8             |                 | 8              | 8   |
| 7. Elektronischer Arztbrief (eArztbrief)<br>7.1. Elektronischen Arztbrief anlegen                            | 8*            | 8               | 8              | 8   |
| 7.2. Elektronischen Arztbrief signieren                                                                      | 8             | 8               |                |     |
| 7.3. Elektronischen Arztbrief versenden                                                                      | 8             |                 | 8              |     |

## 8. Elektronische Patientenakte (E-PA)

8.1. Elektronische Patientenakte anlegen

Um die elektronische Patientenakte zu nutzen, registriert sich ein Versicherter zunächst bei seiner gesetzlichen Krankenversicherung. Im Anschluss kann der Versicherte die ePA-App seiner Krankenversicherung aus dem Apple App Store oder dem Google Play Store auf sein Smartphone oder Tablet herunterladen. Der Versicherte meldet sich mithilfe seiner elektronischen Gesundheitskarte oder einer Zwei-Faktor-Authentisierung in der ePA-App an. Hier kann er die Daten in der ePA einsehen und Dokumente hoch- und herunterladen.

Siehe auch: https://fachportal.gematik.de/anwendungen/elektronische-patientenakte

| 8.2. Adhoc-Berechtigung für eine ePA anfordern<br>(wenn keine ePA-App) |   | 8 | 8 |
|------------------------------------------------------------------------|---|---|---|
| 8.3. ePA öffnen/Dokumente anzeigen/<br>Dokumente ablegen               | 8 | 8 | 8 |

<sup>\*</sup> Voraussetzung: eGK wurde bereits im Quartal eingelesen

\*\*\*\* SMC-B Signatur ist zulässig aber nur wenn HBA nicht verfügbar oder QES technisch nicht möglich

<sup>\*\*</sup> Hat der Versicherte PIN-Schutz aktiviert, ist außerhalb des Notfalls eGK-PIN-Eingabe erforderlich

<sup>\*\*\*</sup> eGK-PIN-Eingabe erforderlich, wenn nicht durch Versicherten deaktiviert